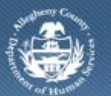

## Department of Human Services Allegheny County, Pennsylvania

# **FAST Assessment History**

The *FAST Assessment History* screen is used to manage the documentation of FAST Assessments for the Case and family that is in focus as well as to view individual assessment records for the clients involved in the Case.

#### FAST Assessment History screen – Assessments History section

| Department of Human Services<br>Allegheny County, Pennsylvania |                                                                                                    | DHS Assessment Tool |                               |      |                                  |        |
|----------------------------------------------------------------|----------------------------------------------------------------------------------------------------|---------------------|-------------------------------|------|----------------------------------|--------|
| Client Assessment Admin                                        |                                                                                                    | Help Close          |                               |      |                                  |        |
| Assessment D FAST D Assessment History                         | Reports I                                                                                                    |                     |                               |      |                                  |        |
| Organizer Focus History<br>In Focus<br>User Name:              | FAST Assessment History<br>* Denotes Mandatory Fields                                                                                                    |                     |                               |      |                                  |        |
| kdtest230                                                      | Assessments History                                                                                                    |                     |                               |      |                                  |        |
| Case<br>Entity Name:                                           | Assessment Description Assessor Name                                                                                                    | Role                | Provider Name/Regional Office | Date | Status Projected Assessment Date | Office |
|                                                                | New Show Preview   Individual Assessments Individual   Individual Individual   Individual Indite   Indite <td></td> <td></td> <td></td> <td></td> <td></td> |                     |                               |      |                                  |        |

- 1. In the KIDS Application bring the Case into focus.
- 2. Navigate to the *FAST* portal.
- 3. The splash screen of the DHS Assessment Tool application is displayed in a new window; the selected Case is in focus.
- 4. Navigate to the FAST Assessment History screen.

### a. Assessment > FAST > Assessment History

- 5. The *Assessment History* grid displays the FAST Assessment records that have been created for the Case in focus.
- 6. Click the **[New]** button to document a FAST Assessment.

- 7. An existing assessment is viewed by selecting the assessment record and clicking the **[Show]** button.
- 8. Click the **[Preview]** button to generate the *Family Assessment Tool* form.

*i. TIP: All prior FAST Assessments must be Approved before a new FAST Assessment can be documented.* 

- 1. The Individual Assessments area displays the FAST, CANS and ANSA Assessment records for the selected individual.
  - a. Select a client name from the Individual field.
    - *i.* TIP: Only clients that have a CANS, ANSA, or FAST Assessment documented will be available for selection.
  - b. The Assessments records for the selected individual are displayed below.
  - c. Select an assessment.
  - d. Click the [Show] button to view the assessment.
    - *i.* TIP: You must have permissions to access the displayed assessment to view the assessment.

#### For more information...

For assistance, please contact the Allegheny County Service Desk at <u>servicedesk@alleghenycounty.us</u> or 412-350-4357 (Option 2 for DHS). To access the Self Service Tool go to <u>http://servicedesk.alleghenycounty.us</u>.

This Job Aid and additional user materials for DHS users are located on DHS Assist at http://dhsassist.dhs.allegheny.local/KIDS.

This Job Aid and additional user materials are located on the DHS Amazon site at <a href="http://dhswbt.s3.amazonaws.com/KIDSJobAids/index.html">http://dhswbt.s3.amazonaws.com/KIDSJobAids/index.html</a>.